## So richten Sie ein neues Postfach / Mailadresse mit einem IPhone ein

!Bitte beachten Sie auf welchem Server Ihre Domain bei uns liegt!

Sie haben von praxisdesign Dr. Peiler eine Mail mit den genauen Angaben, auf welchem Server Ihre Domain liegt und Ihre Kundennummer per Mail erhalten.

http://27619.whserv.de = Server 1, Kundenummern beginnen im xd0...

<u>https://27619-2</u>.whserv.de = Server2, Kundenummern beginnen mit web...

Abhängig davon, auf welchem Server wir Ihr Hosting eingerichtet haben, <u>geben Sie bitte in den</u> <u>untenstehenden Texten bei Server 1</u> http://27619.whserv.de <u>und bei Server 2 https://27619-2</u>.whserv.de ein

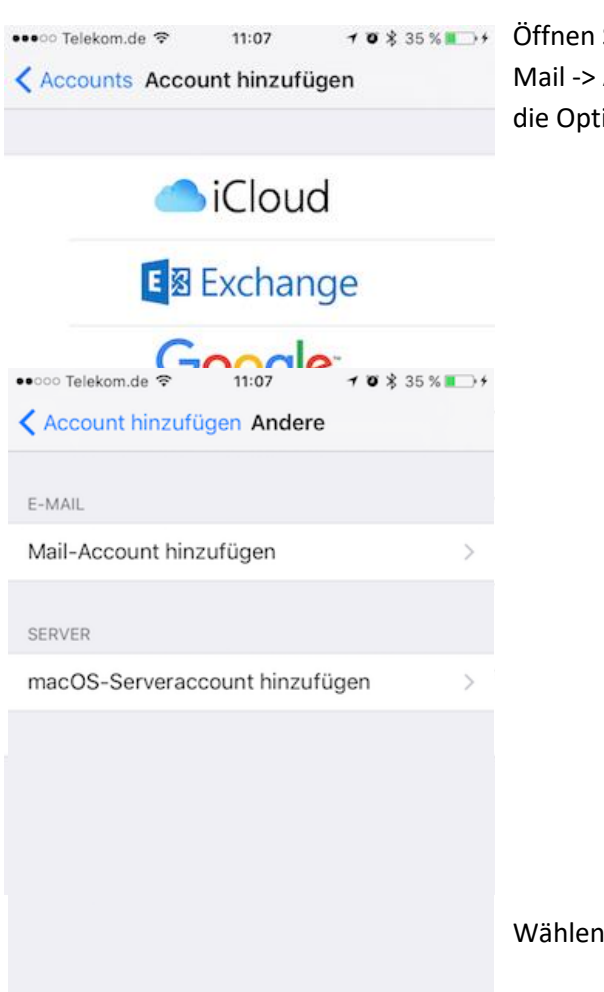

Image: state of the state of the state of

Wählen Sie nun die Option Mail-Account hinzufügen.

| ••••                | o Tele | kom.d | e 🗢         | 11:09                    |   |   |        | ≠ Ø 🕺 37 % ∎⊃ |   |              |  |
|---------------------|--------|-------|-------------|--------------------------|---|---|--------|---------------|---|--------------|--|
| Abbrechen           |        |       |             | Neuer Account            |   |   |        | Weiter        |   |              |  |
|                     |        |       |             |                          |   |   |        |               |   |              |  |
| Name                |        |       | I           | Ihr Name                 |   |   |        |               |   |              |  |
| E-Mail infe         |        |       |             | o@praxisdesign-peiler.de |   |   |        |               |   |              |  |
| Passwort            |        |       | ••          |                          |   |   |        |               |   |              |  |
| Beschreibung Privat |        |       |             |                          |   |   |        |               |   |              |  |
|                     |        |       |             |                          |   |   |        |               |   |              |  |
|                     |        |       |             |                          |   |   |        |               |   |              |  |
|                     |        |       |             |                          |   |   |        |               |   |              |  |
|                     |        |       |             |                          |   |   |        |               |   |              |  |
| "Privat"            |        |       |             | Private                  |   |   |        | Privater      |   |              |  |
| q                   | w      | е     | r           | t                        | z | u | i      | 0             | р | ü            |  |
| а                   | s      | d     | f           | g                        | h | j | k      | 1             | ö | ä            |  |
| ↔                   | 1      | у     | х           | С                        | v | b | n      | m             |   | $\bigotimes$ |  |
| 123 😄               |        | Q     | Leerzeichen |                          |   |   | Return |               |   |              |  |

Geben Sie anschließend Ihren **Namen**, Ihre **E-Mail-Adresse**, sowie das von uns erhaltene **Passwort** ein. Sie können außerdem dem Konto eine individuelle Bezeichnung geben.

Bestätigen Sie Ihre Eingabe mit Weiter

SERVER FÜR EINTREFFENDE E-MAILS Hostname 27619.whserv.de Benutzername xd0191p1 Passwort •••••

SERVER FÜR AUSGEHENDE E-MAILS

Hostname 27619.whserv.de

Benutzername xd0191p1

....

Passwort

Im nächsten Fenster müssen Sie unseren Hostname für ein- und ausgehende E-Mails hinterlegen. Dieser ist in beiden Fällen **27619.whserv.de bzw.** 

**27619-2.whserv.de**. Außerdem müssen Sie Ihren Benutzernamen, sowie Ihr Passwort eingeben, welche Sie von uns erhalten haben.

(bei Server 2 (=27619-2.whserv.de) beginnt Ziel nicht mit xd0... sondern mit web...)

Sollte nun keine Fehlermeldung auftreten, haben Sie Ihr E-Mailkonto erfolgreich eingerichtet.

Sobald Sie alle E-Mailkonten auf allen Endgeräten hinterlegt haben, schreiben Sie bitte eine eine kurze Bestätigungsmail an <u>anastasia@praxisdesign.de</u>, dass Sie die E-Mailkonten erfolgreich einrichten konnten.